# Synamedia MEG setup – **HSN**

## HSN2 HD MP4 to SD MP2 - ASI Out

Task- Configuring Synamedia MEG IRDs

Condition- Transcoding HSN2 HD from MP4 to SD MP2 - ASI Out

Standard- How to configure a Synamedia MEG IRD for transcoding

#### Action Items:

- Transcoding HD MP4 to SD MP2
  - Begin by **Browsing to IP** of MEG IRD (Default ip 192.168.2.20)

Enter UN & PW (see figure 1) (UN: Admin; PW: Password)

| Synamedia Media Edge Gateway Version: V24.00.02 |       |  |  |  |
|-------------------------------------------------|-------|--|--|--|
| Username<br>Passphrase                          |       |  |  |  |
|                                                 | Login |  |  |  |

- Click on Add New Channel (see figure 2)
  - Choose which option you would like to do

figure 2 – Add Channel

| Synamedia       |       |                    |            |         | ٣ |
|-----------------|-------|--------------------|------------|---------|---|
|                 |       | Media Edge Gateway |            |         |   |
| Add new channel |       |                    |            |         |   |
| Channel name -  | Input |                    | Processing | Outputs |   |
| Search          |       |                    |            |         |   |

Select Linear Transcode for ASI setup (see figure 3)

figure 3 - Transcode

### What would you like to do?

| Linear Transcode |
|------------------|
| Linear Encode    |
| ABR Transcode    |
| ABR Encode       |
| Video Decoding   |
| Service Routing  |

- Transcode ASI (see figure 4)
  - Enter a Channel Name (HSN2 HD MP4 to SD MP2 ASI Out)
  - Select Use Existing Input
  - Input Selection DVB-S2:DVBS2 1 (4.08GHz)
  - Select which Service ID you would like to transcode by choosing the service in the Dropdown Menu (23) for HSN2 HD

figure 4 – Configure Transcode Options

| 🖨 💪 Syname         | dia                          |              |                                  |                     |         | « Previous Next » Create × Cancel |
|--------------------|------------------------------|--------------|----------------------------------|---------------------|---------|-----------------------------------|
|                    |                              |              | Linear T                         | ranscode            |         |                                   |
|                    | Input                        | Descrambling | Video                            | <b>●</b> 》<br>Audio | Service | Output                            |
| Channel Name H     | SN2 SD MP4 to MP2 ASI Out    |              |                                  |                     |         |                                   |
| O Create new input | t 🧿 Use existing input       |              |                                  |                     |         |                                   |
| Input TS Config    | uration                      | Input Servi  | ce Configuration                 | Advanced Settings > |         |                                   |
| Input Selection    | DVB-S2 : DVBS2 1 (4.08 GHz ) | ✓ Service ID | BYP902 HSN2HD ENC-B036-E-03b(23) |                     |         |                                   |
|                    |                              | User Name    | HSN2 SD MP4 to MP2 ASI Out       |                     |         |                                   |

- Descrambling Disabled
- Click on **Video** tab next
  - Configure Basic Video Settings (see figure 5)
  - Select the Format you would like to Transcode to
    - Select SD
  - Select Codec you would like to Transcode to
    - Select MPEG2
  - o Select which Resolution Mode you would like to use
    - For SD services, select Manual
    - Verify the **Resolution** is set to **720x480p**
    - Verify Frame Rate is set to 29.97
    - Leave defaults values for the remainder of settings

#### figure 5 – Choose Format and Codec

| 🖨 💪 Synamedia       |              |              |            |                        |         | <pre></pre> |
|---------------------|--------------|--------------|------------|------------------------|---------|-------------|
|                     |              |              | Linear Tra | nscode                 |         |             |
| Input               |              | G            | Video      | <b>()</b>              | Service | Output      |
|                     |              |              |            |                        |         |             |
| Basic Video Setting | 5            | GOP Settings | N N        | /ideo Pre-Processing > |         |             |
| Format              | SD           | ~            |            |                        |         |             |
| Codec               | MPEG2        | ~            |            |                        |         |             |
| Rate Mode           | CBR          | ~            |            |                        |         |             |
| ES Rate (Mbps)      | 3.0          |              |            |                        |         |             |
| Resolution Mode     | Manual       | ~            |            |                        |         |             |
| Resolution          | 720 🗸 x 480p | ~            |            |                        |         |             |
| Frame Rate          | 29.97        | ~            |            |                        |         |             |
| Profile             | Main         | ~            |            |                        |         |             |

- Click on Audio tab next
  - Click on Add ES: 2301 (MPEG1-L2) (eng)
    - Enable Select **Transcode** for MPEG1-L2 audio (see figure 6)
    - Leave defaults values for the remainder of settings
  - Click on Add ES: 2302 (Dolby Digital) (eng) for Dolby Digital Audio
    - Select **Dolby Digital** in the **Encode** dropdown
    - Enable Select **Passthrough** for Dolby Digital audio (see figure 6)
    - Leave defaults values for the remainder of settings

#### Figure 6 – Configure Audio Settings

| Add Other Audio Comp      | ponent    |   |                        |                    |   |
|---------------------------|-----------|---|------------------------|--------------------|---|
| Basic Audio Setti         | ngs 🛍     |   | Basic Audio Settings 🗐 |                    |   |
| ES: 2301 (MPEG1-L2) (eng) |           |   | ES: 2302 (Do           | lby Digital) (eng) |   |
| Enable                    | Transcode | ~ | Enable                 | Passthrough        | ~ |
| Decode                    | Auto      | ~ | Decode                 | Auto               | ~ |
| Encode                    | MPEG1-L2  | ~ | Encode                 | Dolby Digital      | ~ |
| Channels                  | Stereo    | ~ | Channels               | Stereo             | ~ |
| ES Rate (kbps)            | 192       | ~ | ES Rate (kbps)         | 192                | ~ |
| Sample Rate (kHz)         | 48.0      | ~ | Sample Rate (kHz)      | 48                 | ~ |
| Track Type                | PID       | ~ | Track Type             | PID                | ~ |
| PID                       | 2301      |   | PID                    | 2302               |   |

- Click on **Service** tab next
  - Enter 2000 for delay (2 seconds) (see figure 7)

#### figure 7 – Configure Processing Delay

| Service Settings      |      |
|-----------------------|------|
| Processing Delay (ms) | 2000 |
|                       |      |
|                       |      |

- Click on **Output** next
  - o Select Type
    - Select ASI
      - Select which **ASI port** you would like to use (Asi1)
      - Leave remaining fields as default values (see figure 8)

#### Figure 8 – Configure Output

| 🛢 💪 Syna     | media        |         |                       |         |              |         | (      |
|--------------|--------------|---------|-----------------------|---------|--------------|---------|--------|
|              |              |         |                       | Linear  | Franscode    |         |        |
|              | Input        | Descram | bling                 | Video   | ▲功)<br>Audio | Service | Output |
| Output TS Co | onfiguration | 01      | utput Service Configu | ration  |              |         |        |
| Туре         | ASI          | ✓ Se    | rvice ID 23           |         |              |         |        |
| Port         | ASI1         | ✓ Se    | rvice Name Pr         | igram 1 |              |         |        |
| ON ID        | 1            |         |                       |         |              |         |        |
| TS ID        | 1            |         |                       |         |              |         |        |
|              |              |         |                       |         |              |         |        |

- Enter Service ID 23
- Click on **Create** in upper right corner (see figure 9)

Figure 9 – Create and Finish

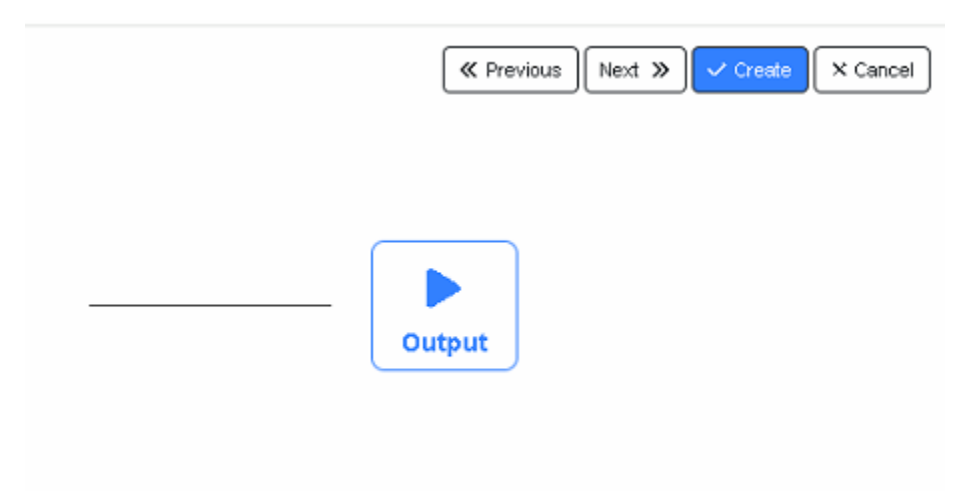

- You should see a popup box that says "Channel activated successfully"
- Setup complete There should now be 1 channel with a green check mark (see figure 10)

Figure 10 – Channel Created

| 🖨 🖒 Synamedia              | Media E                                                        | dge Gateway                             |                                                | ۲     |
|----------------------------|----------------------------------------------------------------|-----------------------------------------|------------------------------------------------|-------|
| Add new channel            | logut                                                          | Processing                              | Outputs                                        |       |
| Search                     | input                                                          | Frocessing                              | Outputs                                        |       |
| HSN2 SD MP4 to MP2 ASI Out | UVB-S2 : DVBS2 1 (4.08 GHz ) - HSN2 SD MP4 to MP2 ASI Out (23) | Transcode SD MPEG2 > 720 x 480p @ 29.97 | ASI : ASI1 - BYP902 HSN2HD ENC-B036-E-03b (23) | C 🗭 🛍 |

\*Advanced View configurations are beyond the scope of this document.